Palveluntuottajan tehtävät rekisteröitymisjärjestelmässä Sydänkuntoutuskurssit

> Elina Kulmanen Vastaava suunnittelija, kuntoutuspalvelujen ryhmä @ElinaKulmanen

> > Kela|Fpa

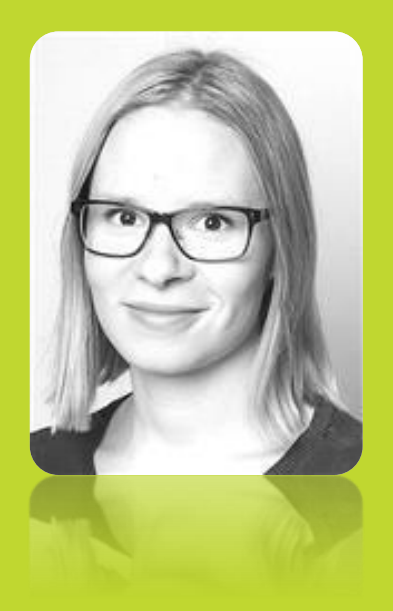

#### Esityksen sisältö

- Kurssin luominen
- Kurssin julkaiseminen
- Asiakkaan kiinnittäminen kurssille
- Kurssin vahvistaminen
- Asiakkaan siirtäminen kurssilta toiselle
- Kurssin kohderyhmän muuttaminen
- Kurssin siirtäminen
- Kurssin poistaminen
- Palveluntuottajahaussa näkyvät tiedot: allastilat

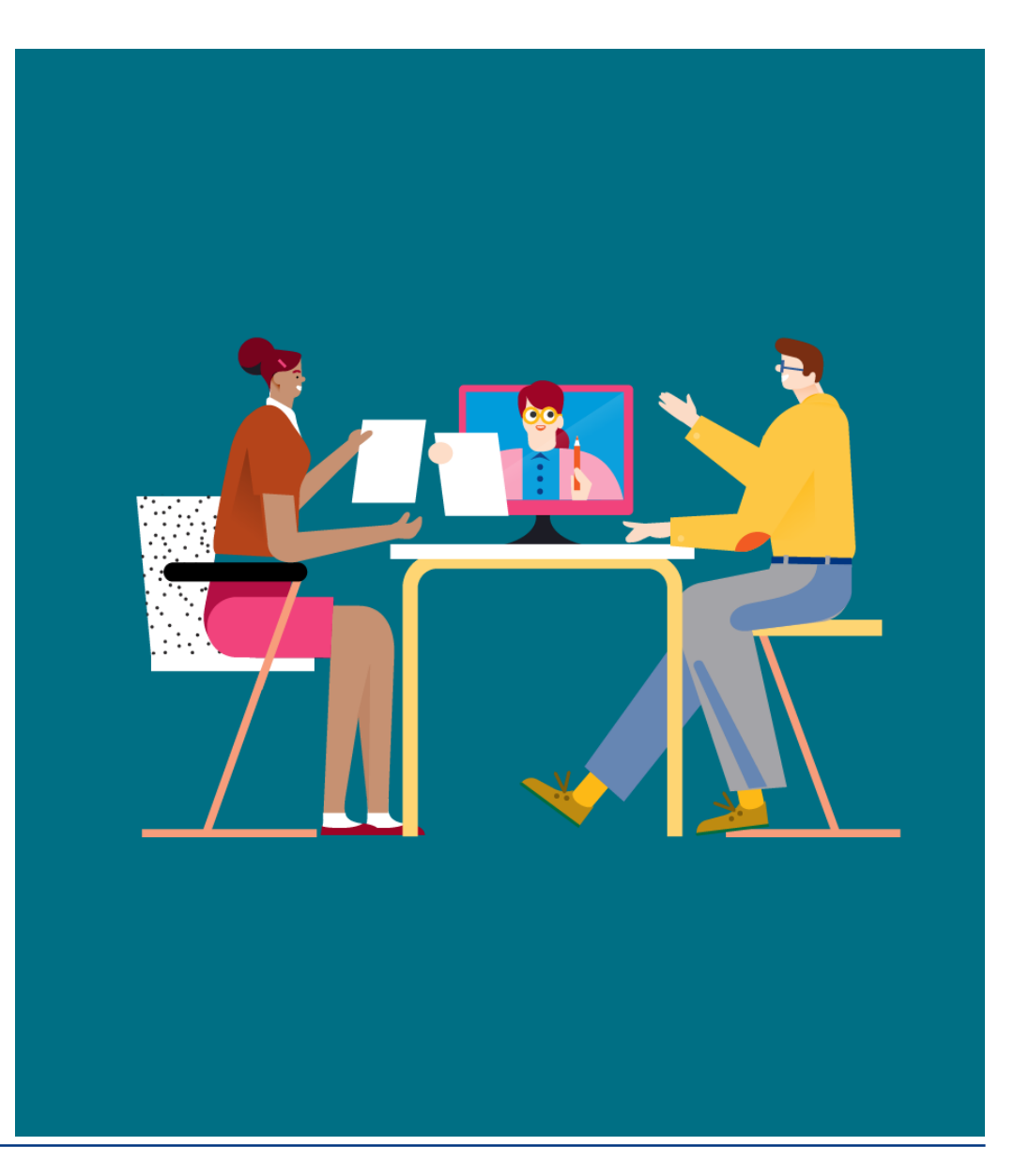

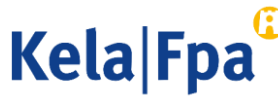

Löydät kela.fi/kuntoutuspalvelutrekisteroityminen -sivuilta rekisteröitymisjärjestelmän kurssiohjeen, jossa kerrotaan tarkemmin videolla kuvatuista asioista

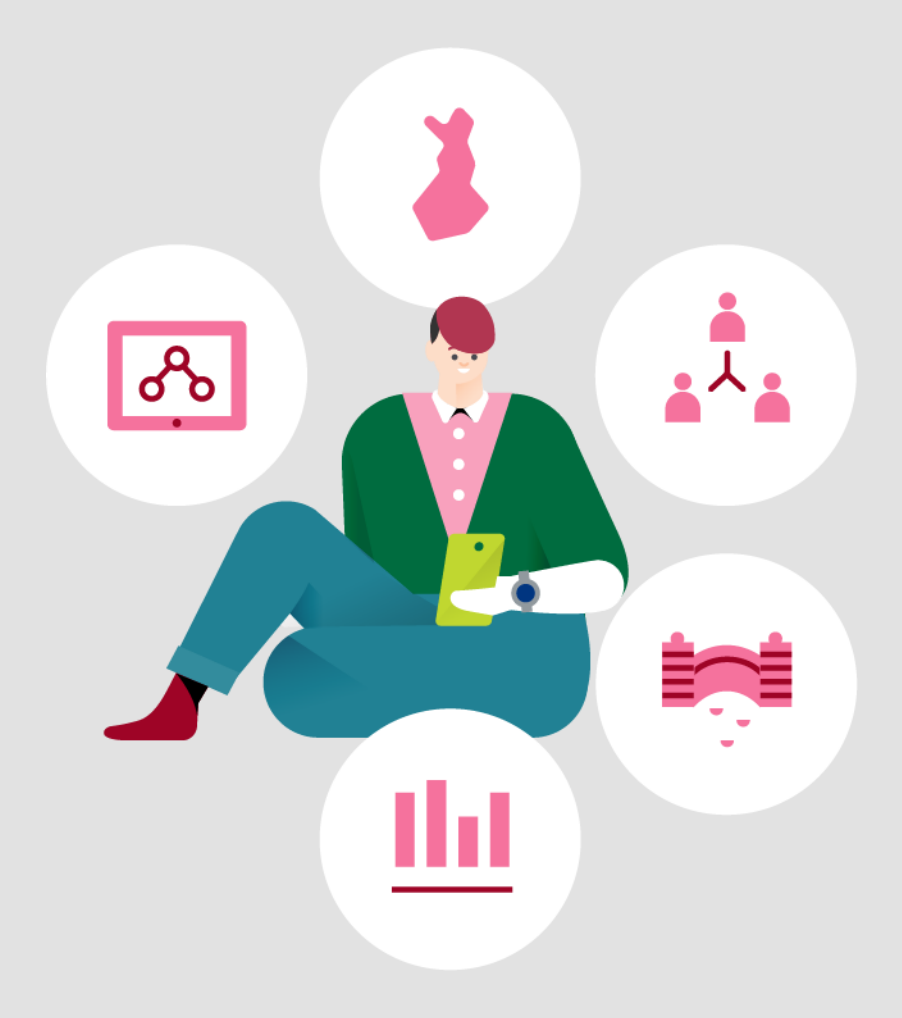

Kela|Fpa<sup>©</sup>

## Kurssien luominen 1/2

- Luo itse kurssisi rekisteröitymisjärjestelmässä
  - Ilmoittamasi asiakasmäärä rajoittaa sitä, kuinka monelle asiakkaalle voit luoda kursseja
  - Voit kirjata kalenterivuoden aikana toteuttamillesi kursseille yhtä monta asiakaspaikkaa, kuin olet ilmoittanut kyseisen kalenterivuoden asiakasmääräksi.
  - Voit itse päättää kurssin ryhmäkoon sen vaihteluvälin puitteissa, joka palvelukuvauksessa on kerrottu

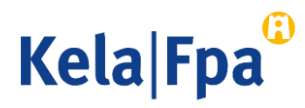

## Kurssien luominen 2/2

- Kirjaa kurssille, jonka haluat luoda
  - Ryhmäkoko
  - Kuntoutuksen ajankohta ja läheisen osallistumisen ajankohta
    - Voit itse päättää missä kohtaa kuntoutusjaksoja läheiset osallistuvat
  - Kurssin kohderyhmä
    - Voit itse päättää kurssin kohderyhmän palvelukuvauksessa kerrotuista 1-3 sairauskohderyhmästä ja 1-2 työelämäkohderyhmästä
    - Kurssi voi sisältää kerralla kaikki kohderyhmävaihtoehdot tai vaan jotkin niistä
  - Yhteystietosi
    - Kurssin yhteystiedoiksi tulee automaattisesti ne yhteystiedot, jotka olet ilmoittanut rekisteröityessäsi palveluntuottajaksi
- Kun olet kirjannut kurssille tarvittavat tiedot, luo kurssi painamalla "Luo kurssi" –painiketta
  - Luotu kurssi ei vielä näy palveluntuottajahaussa, vaan se pitää ensi julkaista
  - Jokaiselle luodulle kurssille muodostuu tunnistenumero, jonka avulla Kela ja palveluntuottaja pystyvät kohdentamaan viestimisen tiettyyn kurssiin

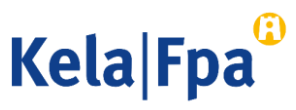

## Kurssin julkaiseminen

- Julkaise kurssi rekisteröitymisjärjestelmässä
  - Tarkista luomasi kurssin tiedot ennen kuin julkaiset kurssin
  - Kurssi nousee näkyviin palveluntuottajahakuun heti kun olet julkaissut sen
  - Kurssin julkaisemista ei voi perua. Jos et halua, että julkaistu kurssi näkyy palveluntuottajahaussa, poista kurssi

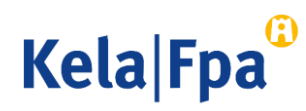

## Asiakkaan kiinnittäminen kurssille

- Kiinnitä asiakas rekisteröitymisjärjestelmässä kurssillesi saatuasi kurssipäätöksen
  - Kun olet kiinnittänyt asiakkaan kurssille, palveluntuottajahaussa näkyy, että yksi kurssin asiakaspaikoista on varattu
  - Kela saa tiedon siitä, milloin asiakkaan kuntoutus on suunniteltu toteutuvan
- Kirjaa osallistuuko asiakkaan läheinen kurssille
- Huom.
  - Voit tarvittaessa poistaa asiakkaan kurssilta ja kiinnittää asiakkaan toiselle kurssille
  - Voit kiinnittää kurssille yhtä monta asiakasta, kuin olet kirjannut kurssin ryhmäkooksi
  - Voit kasvattaa kurssin ryhmäkokoa palvelukuvauksessa kerrottuun ylärajaan saakka
- Vinkki: Miten toimit, jos sinulla ei ole luotuna asiakkaalle sopivaa kurssia?
  - Voit luoda uuden kurssin tai lisätä olemassa olevalle kurssille kohderyhmän, jotta asiakas sopii kurssille
  - Jos et pysty toimimaan edellä mainitulla tavalla, ilmoita asiasta Kelan viranomaislinjalle ja Kela etsii asiakkaalle toisen palveluntuottajan

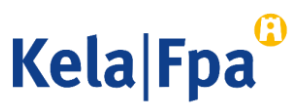

#### Kurssin vahvistaminen 1/2

- Kurssin vahvistaminen tarkoittaa sitä, että sitoudut toteuttamaan kurssin siten, että kurssin ensimmäinen jakso toteutuu sillä aikataululla, joka on ilmoitettu rekisteröitymisjärjestelmässä ja kurssin kohderyhmä ei enää muutu.
  - Asiakas saa varman tiedon siitä, että hänen kurssinsa toteutuu
- Asiakkaan tulee olla kiinnitettynä vahvistetulle kurssille 4 kuukauden sisällä siitä, kun hän on saanut kuntoutuspäätöksen.
- Jos et kiinnitä asiakasta vahvistetulle kurssille 4 kk sisällä kuntoutuspäätöksen antamisesta, asiakas voi vaihtaa kurssin palveluntuottajaa.
  - Kela seuraa, onko asiakas kiinnitetty vahvistetulle kurssille palvelukuvauksessa määritellyssä ajassa.
  - Jos asiakasta ei ole kiinnitetty vahvistetulle kurssille määräajassa, Kela tiedustelee asiakkaalta, haluaako hän vaihtaa palveluntuottajaa.

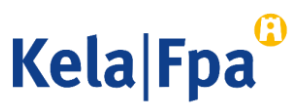

## Kurssin vahvistaminen 2/2

- Voit vahvistaa kurssin, kun sille on kiinnitetty kurssin ryhmäkoon minimimäärä asiakkaita eli 6 asiakasta
- Sydänkuntoutuskurssi on toteutettava aina, jos sille on kiinnitetty vähintään 7 asiakasta
- Voit kiinnittää kurssille uusia asiakkaita myös vahvistamisen jälkeen, jos kaikille asiakaspaikoille ei ole vielä kiinnitetty asiakasta. Voit myös lisätä uusia asiakaspaikkoja ryhmäkoon maksimimäärään saakka.
- Kurssia ei ole välttämätöntä vahvistaa heti, kun sille on kiinnitetty se määrä asiakkaita, jolla kurssi on toteutettava
  - voit odottaa että saat enemmän asiakkaita, jos kurssille kiinnitettyjen asiakkaiden kuntoutuspäätösten antamisesta ei ole vielä kulunut 4 kuukautta
- Kurssin vahvistamisen jälkeen sinun on toteutettava kurssi, vaikka asiakkaita siirtyisi pois kurssilta.

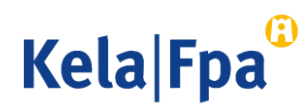

## Asiakkaan siirtäminen kurssilta toiselle

- Voit siirtää itse asiakkaita kurssilta toiselle rekisteröitymisjärjestelmässä
  - Ennen kurssin vahvistamista
  - Kurssin vahvistamisen jälkeen
  - Kurssin alkamisen jälkeen
- Sovi kurssin vaihtamisesta aina asiakkaan kanssa
- Kela ei määrittele, kuinka monta kertaa asiakasta voidaan siirtää kurssilta toiselle
  - asiakas voi vaihtaa palveluntuottajaa, jos hän ei halua siirtyä uudelle kurssille
  - asiakkaan koko kuntoutuksen tulee toteutua asiakkaan kuntoutuksen kokonaiskeston sisällä, eli 24 kk aikana.

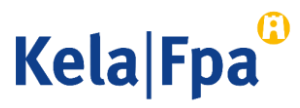

#### Kurssin kohderyhmän muuttaminen

- Voit lisätä tai poistaa kurssin kohderyhmiä kurssin luomisen jälkeen tai sen jälkeen, kun kurssille on kiinnitetty asiakkaita
  - Kohderyhmiä voi muuttaa aina siihen saakka, kunnes kurssi on vahvistettu

- Jos kurssille on jo kiinnitetty asiakkaita, kun muutat kurssin kohderyhmää,
  - varmista, että kurssin uusi kohderyhmä soveltuu myös aiemmin kiinnitetyille asiakkaille
  - ilmoita uusi kohderyhmä aiemmin kiinnitetyille asiakkaille

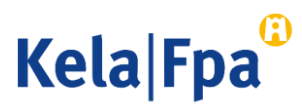

## Kurssin siirtäminen

- Voit siirtää koko kurssia tai kurssin yksittäistä jaksoa itse rekisteröitymisjärjestelmässä
  - Voit siirtää kurssin myös seuraavalle vuodelle, jos olet ilmoittanut seuraavan kalenterivuoden asiakasmäärän
- Ennen kuin siirrät kurssin jaksoja, varmista kurssille kiinnitetyiltä asiakkailta, että kurssin uudet jaksot sopivat heille
- Jos kurssille ei ole kiinnitetty riittävästi asiakkaita (vähintään ryhmäkoon minimimäärää 6 asiakasta), siirrä tai poista kurssi viimeistään 30 päivää ennen kurssin alkamisaikaa

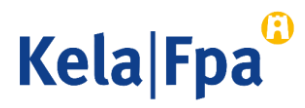

## Kurssin poistaminen

- Kun tiedät, ettei luomasi kurssi tule toteutumaan, poista kurssi järjestelmästä
  - Siirrä kurssille mahdollisesti kiinnitetyt asiakkaat toiselle kurssille
- Jos kurssille ei ole kiinnitetty riittävästi asiakkaita (vähintään ryhmäkoon minimimäärää 6 asiakasta), poista tai siirrä kurssiviimeistään 30 päivää ennen kurssin alkamisaikaa.
- Kun poistat kurssin, sille kirjatut asiakaspaikat vapautuvat käytettäväksi saman vuoden muille kursseillesi

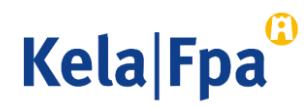

#### Muut palveluntuottajahaussa näkyvät tiedot

- Kuntoutuksen asiakkaat, Kela sekä terveydenhuolto etsivät Kelan palveluntuottajahaun kautta tietoa sopivista kurssin palveluntuottajista ja kursseista.
- Palveluntuottajahaussa näkyy kursseista palveluntuottajan toimipisteittäin rekisteröitymisjärjestelmään viemää tietoa
  - Sydänkuntoutuskursseilla palveluntuottajat vievät tietoja kuntoutustiloistaan

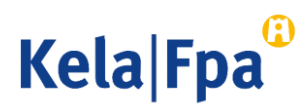

#### Muut palveluntuottajahaussa näkyvät tiedot Kuntoutustilat

- Ilmoita, onko sinulla käytössä allastilat ja sijaitsevatko allastilat toimipisteen yhdessä.
  - Tieto allastiloista ja niiden sijainnista näkyy palveluntuottajahaussa
  - Tieto voi olla tärkeä, kun asiakas valitsee itselleen sopivaa palveluntuottajaa
- Voit muuttaa kuntoutustilojen tietoja rekisteröitymisjärjestelmässä
- Huomaa, että rekisteröimäsi toimipisteen kaikilla kursseilla on samat tilatiedot, eli et voi ilmoittaa eri tilatietoja eri sydänkuntoutuskursseille

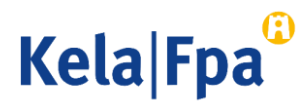

#### Kysy lisää:

#### kuntoutus.rekisteroityminen@kela.fi

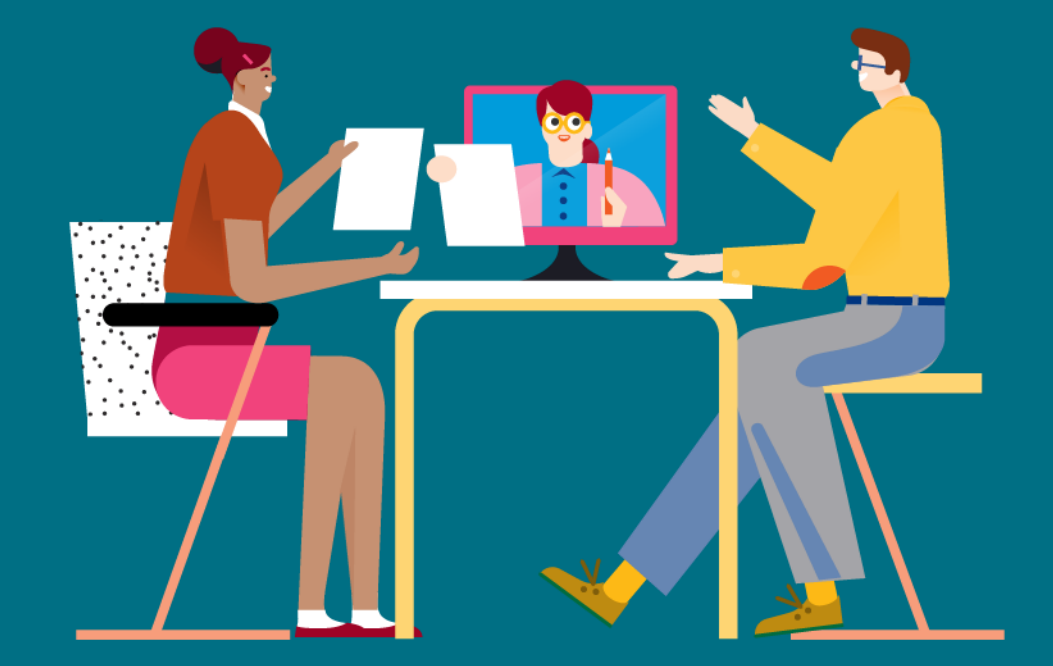

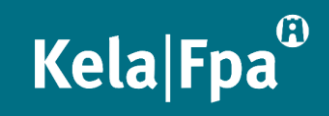

# Kiitos

Elina Kulmanen Vastaava suunnittelija Kela, kuntoutuspalvelujen ryhmä @ElinaKulmanen

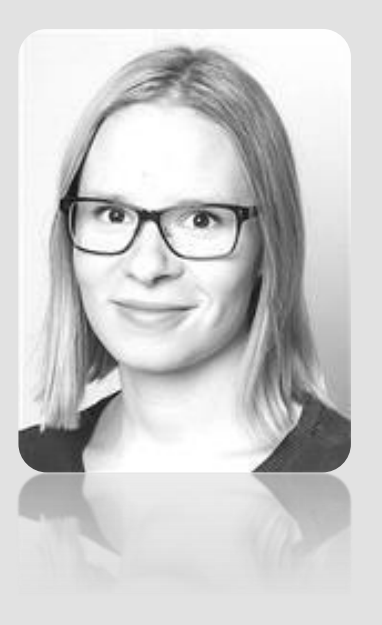

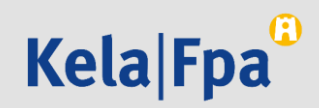